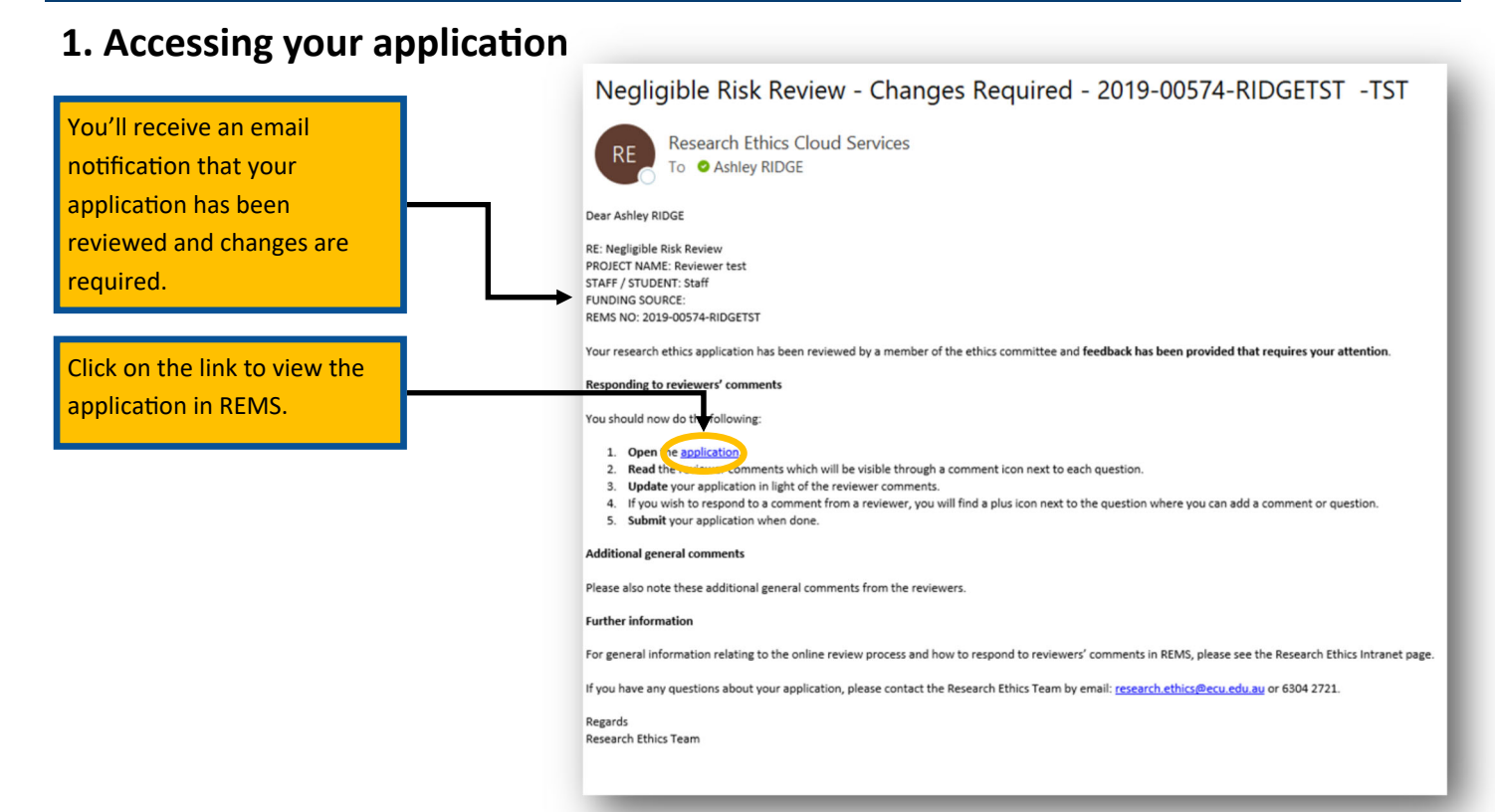

## 2. Accessing the application via the student/staff portal

|                                                          | Resea                                                                                                    | rch Ethics Managemer<br>Research Ethics Approval                                                                                                    | nt System  | - TST           |      |               |          |                     |       |
|----------------------------------------------------------|----------------------------------------------------------------------------------------------------|----------------------------------------------------------------------------------------------------|------------|-----------------|------|---------------|----------|---------------------|-------|
| You can also enter the REMS portal via the student/staff |                                                                                                    |                                                                                                    |            |                 |      |               |          |                     | v 1.0 |
| portal. Make sure you<br>select the 'Researcher' view    | Start Ethics<br>Application<br>Process     This will launch the<br>Proportional Review Checklist<br>which will determine whether<br>you need to submit an ethics<br>application.     Resources     This will open the web site<br>that provides information<br>about completing your<br>application. |                                                                                                    |            |                 |      |               |          |                     |       |
| which you are named as a                                 | O Researcher   Researcher                                                                                                    | viewer                                                                                                    |            |                 |      |               | All      |                     | ~     |
| researcher.                                              | REMS No                                                                                                    | Project Title                                                                                                    | Review Due | Review Received | Lead | Project Statu | s        | Review Status       |       |
|                                                          | 2018-00454-DOETST                                                                                                    | Effects of Autism                                                                                                    | 15/07/2019 | 08/07/2019      | Yes  | Approved      |          | Status 1 - Approved | U     |
|                                                          | 2018-00453-WATERSTST                                                                                                    | NR check                                                                                                    | 14/10/2019 |                 |      | Returned to R | esearche | er                  | Ľ     |
|                                                          | 2018-00300-MERCURY                                                                                                    | Is this the real life? Is this just fantasy?<br>caught in a landslide, no escape from r<br>eality. Open your eyes, look up to the s<br>ky and see I'm just a poor boy, I nee<br>d no sympathy | 18/07/2019 | 14/10/2019      |      | Under Review  |          |                     | ۵     |

#### 3. Reviewing comments made by the reviewer

|                                                                                                    | 🔐 🙊 Quainications Element 1 Element 2 Element 3 Element 4 Elements 5, 6 and 7 Risk 🛽                                                                                                    |                                |
|----------------------------------------------------------------------------------------------------|----------------------------------------------------------------------------------------------------|--------------------------------|
| Where a reviewer has left a<br>comment the tab will have a<br>"green" symbol and the<br>relevant question will have<br>a "comment" symbol<br>displayed. | Research Scope, Aims, Themes, Questions and Methods         Aims or Questions       Image: Aims or Questions       Image: Aims or Questions       Imag                                                                                                    | + × ind<br>nould<br>nake<br>ur |
| Click on the "comment"<br>symbol to review the<br>comment made by the<br>reviewers.                                                                     | Benefit of exploring these research questions       Image: Comparison of the second second seco | Submit                         |

### 4. Addressing the reviewer comments

|                                                                                                    | You can edit the text in your                                                                                            |  |  |
|----------------------------------------------------------------------------------------------------|----------------------------------------------------------------------------------------------------|--|--|
| Low Risk ReviewApplication - TST Fundamentals in Research.<br>Human Research Ethics Approval                                                                                                    | application and when you do<br>this a blue "document"                                                                    |  |  |
| REMS No: 2019-00559-SMITHTST Chief Investigator: Trac ty Smith (Student Project)                                                                                                    | symbol will appear so the                                                                                                |  |  |
| R Qualifications Element 1 Element 2 Element 3 Iement 4 Elements 5, 6 and 7 Risk REVIEW STATUS   Brief research methods and any legal and regulatory requirements   Format B / Image: Source in the second second secon | reviewer can see you've<br>made changes to the text.<br>You can also respond to the<br>reviewers comment if<br>required. |  |  |
| Project Status: Under Review Save Submit                                                                                                    |                                                                                                    |  |  |

#### 5. Responding to reviewers' comments

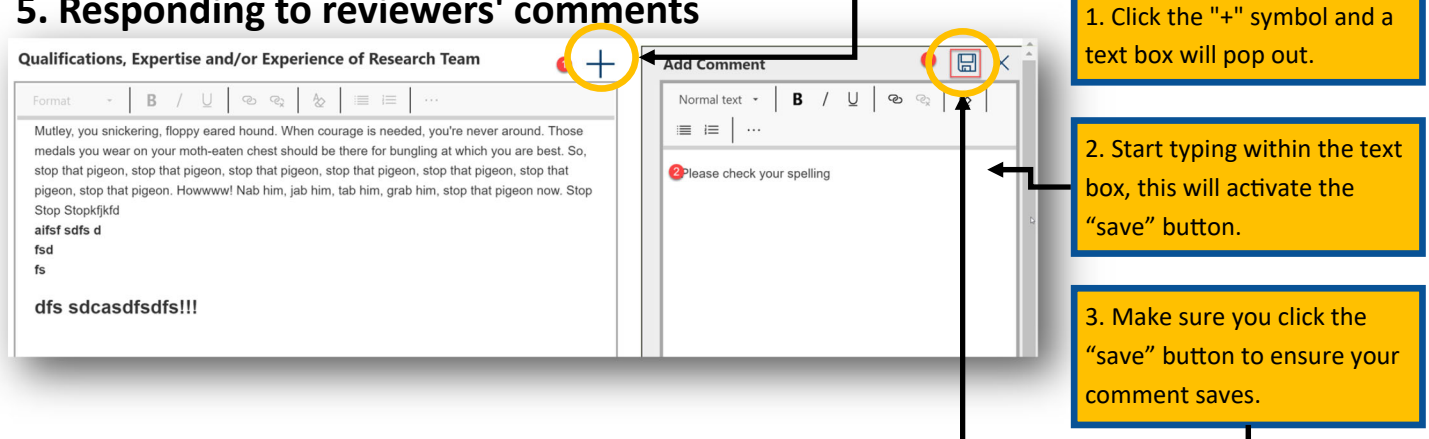

# 6. Submitting your application for re-review

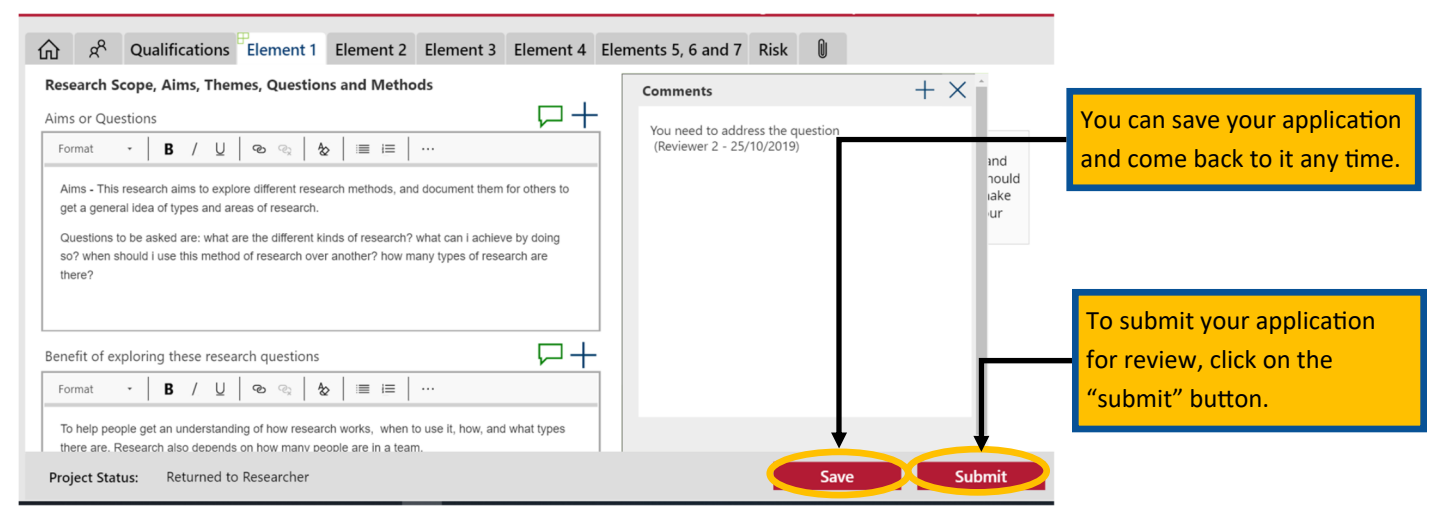

If you have any questions, please contact the Research Ethics Team research.ethics@ecu.edu.au or 08 6304 2170